## HOW TO Search for a Vendor on STATE HOLD in SAP:

## Using Transaction Code **ZHOLDCHK**

## Enter **ZHOLDCHK** in SAP. The below screen will populate:

| State Hold                                     | Vendor Repor                                                             | t                                       |                 |  |
|------------------------------------------------|--------------------------------------------------------------------------|-----------------------------------------|-----------------|--|
| Search Criteria                                |                                                                          |                                         |                 |  |
| Please use wildca<br>Examples: *Smith<br>Smith | rds in Name Search.<br>* will return hold res<br>* will return hold resu | ults that contain<br>Its that start wit | the word Smith. |  |
| Name                                           |                                                                          |                                         | to              |  |

Note: There are nearly 4 million records in the report. You may not know the exact name, or you may only know a DBA name which can cause difficulty when searching for vendors on hold. For performance and limiting the results returned, please enter a partial name with a wild card (\*).

## Example using \*Smith\*

Searching with a wild card before and after the name will show results that contain the word

| State Hold Vendo           | r Report                                      |
|----------------------------|-----------------------------------------------|
| Search Criteria            |                                               |
| Please use wildcards in Na | ne Search.                                    |
| Examples: *Smith* will ref | urn hold results that contain the word Smith. |
| Smith* will ret            | rn hold results that start with Smith.        |
| Name                       | *Smith* to                                    |

| State Hold Vendor Report |                                                    |               |  |
|--------------------------|----------------------------------------------------|---------------|--|
|                          |                                                    |               |  |
| State Id                 | Name                                               | Reason        |  |
| 32039394237013           | 1 ON THE JOB LOCKSMITH LLC                         | FRANCHISE TAX |  |
| 32079903921026           | 100 CHIRO SMITH, PLLC                              | SALES TAX     |  |
| 32085285115013           | 1008 SOUTH SMITH STREET HEBBRONVILLE TX LLC        | FRANCHISE TAX |  |
| 32039834042013           | 123 LOCKSMITH INC                                  | FRANCHISE TAX |  |
| 32072805792013           | 192-194 SMITH REALTY LLC                           | FRANCHISE TAX |  |
| 32084085813013           | 210 LOCKSMITH LLC                                  | FRANCHISE TAX |  |
| 32036095860013           | 2118 SMITH STREET, LTD.                            | FRANCHISE TAX |  |
| 32043823049013           | 24 HR LOCKSMITH LLC                                | FRANCHISE TAX |  |
| 32064795126013           | 24-7 SECURITY AND LOCKSMITH LLC                    | FRANCHISE TAX |  |
| 32033607188013           | 24/7 LOCKSMITH INC                                 | FRANCHISE TAX |  |
| 32033607188026           | 24/7 LOCKSMITH INC                                 | SALES TAX     |  |
| 32076172447026           | 24/7 MOBILE LOCKSMITH TX LLC                       | SALES TAX     |  |
| 32076064636013           | 304308 SMITH STREET APARTMENTS LIMITED LIABILITY C | FRANCHISE TAX |  |
| 32080771309013           | 3120 SMITH LIMITED LIABILITY COMPANY               | FRANCHISE TAX |  |
| 32055861374013           | 4MJ SMITH CONSTRUCTION SERVICES, LLC               | FRANCHISE TAX |  |
| 32090180822026           | 700 SMITH ST #61070                                | SALES TAX     |  |

Example using Smith\*

Searching with a wild card after the name will only show results starting with the word

| State Hold Ven                                                                         | dor Report                                                                                                    |                                                                               |
|----------------------------------------------------------------------------------------|----------------------------------------------------------------------------------------------------|-------------------------------------------------------------------------------|
| Search Criteria                                                                        |                                                                                                    |                                                                               |
| Please use wildcards in<br>Examples: *Smith* will<br>Smith* will r                     | Name Search.<br>return hold results that contain the word Smith.<br>eturn hold results that start with Smith.                                                     |                                                                               |
| Name                                                                                   | 🖾 Smith* to                                                                                                    |                                                                               |
| State Hold Ven                                                                         | dor Penort                                                                                                    |                                                                               |
| State Hold Ven                                                                         |                                                                                                    |                                                                               |
| State Id                                                                               | Name                                                                                                    | Reason                                                                        |
| 70006753142110<br>32036964115013<br>32054848125013<br>32087186923026                   | SMITH L BENNY<br>SMITH ABBAGE AND ASSOCIATES PLLC<br>SMITH & BARRON, LLC<br>SMITH & BRANSON CONSTRUCTION LLC                                                      | NON - PAYMENT OF STUDENT LOANS<br>FRANCHISE TAX<br>FRANCHISE TAX<br>SALES TAX |
| 18243021351056<br>17514985765013<br>32086468116013                                     | SMITH & CEDRE TRUCKING LLC<br>SMITH & CLOUTIER REALTORS INC<br>SMITH & CO FINANCIAL SOLUTIONS LLC                                                                 | INTERNATIONAL FUEL TAX AGREEMENT<br>FRANCHISE TAX<br>FRANCHISE TAX            |
| 32090697833026<br>32065667860013<br>32078064055013<br>17413389762013                   | SMITH & CO. CREATIVE SOLUTIONS LLC<br>SMITH & COMPANY ADJUSTING AND INSPECTION SERVICES,<br>SMITH & COMPANY REAL ESTATE, LLC<br>SMITH & COMPANY, COMPOSITORS, INC | SALES TAX<br>FRANCHISE TAX<br>FRANCHISE TAX<br>FRANCHISE TAX                  |
| 32066081921013<br>32054988160026<br>32076065559013<br>32079366368013<br>32087185776013 | SMITH & CUDDIHEE LLC<br>SMITH & CULT, LLC<br>SMITH & EASON SERVICES LLC<br>SMITH & FOLEY ENTERPRISE LLC<br>SMITH & FOLEY IN TRANSPORTS LLC                        | FRANCHISE TAX<br>SALES TAX<br>FRANCHISE TAX<br>FRANCHISE TAX                  |

There is also a SEARCH FUNCTION at the top:

| Menu 🧹 🥑                      | • • • • •                                     | : 🖯   😪 🚫 😡 | i 🖴 🖞 👘 i 🎝 🕈 | ) 🞝 🛟 I 🗮 🗖 I 🕜 🎙 |        |
|-------------------------------|-----------------------------------------------|-------------|---------------|-------------------|--------|
| State Hold                    | d Vendor Report                               |             | $\wedge$      |                   |        |
| State Id                      |                                               | Name        | 1             |                   | Reason |
| 🔄 Find                        |                                               |             | ×             |                   |        |
| Find                          | Aaron                                         |             |               |                   |        |
|                               | Starting at current line Only on current page |             |               |                   |        |
| Cancel search after hits: 100 |                                               |             |               |                   |        |
|                               |                                               |             | <b>×</b>      |                   |        |

In the example above, \*Smith\* was the original search. Then, using Find, a new search result populated for Aaron Smith among the Smith vendors.

You can double click on any of the names from the Find list, and the record will populate to the top of the first search page. Aaron Jacob Smith for example, was clicked in the Find and is shown below at the top of the report.

| Menu 🧃 🥑          | 🗾   😒 🚫 🔛   🔚 » 💌 | ) 🖞 👘 🕄 🔁 💭 🎝 🕽 🗮 🗔 🖉 🖷 |
|-------------------|-------------------|-------------------------|
| State Hold Vendor | Report            |                         |
| 70078053348646    | AARON JACOB SMITH | PAST DUE INVOICE        |

If your vendor does NOT appear on the Hold Report, please take a screenshot of where the name would appear if it was on the list. The report is alphabetical when searching with one wild card (Ex: Smith\*). Then, use this for your documentation purposes.

If your vendor DOES appear on the Hold Report, please contact the P&SS office so we can further verify. We will need the tax ID number (W9) of the vendor as well as the TINS number (State ID). The TINS can be found on the Hold Report, it is the first column. You will be responsible for receiving the tax ID (W9) from the vendor and provide it to the P&SS office for our purposes of further verification.